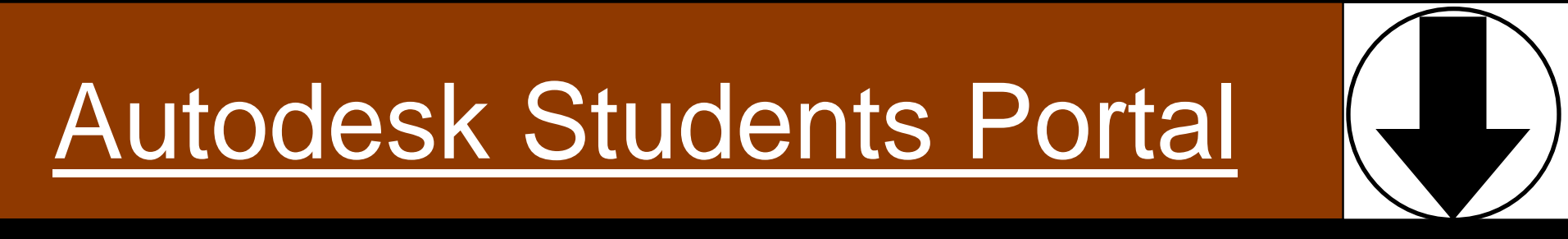

Creación de cuentas y descarga de programas

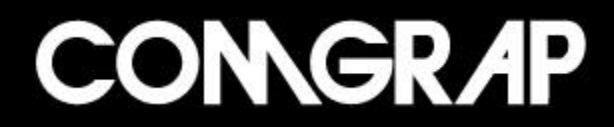

# Portal Students de Autodesk

 Creación de cuentas para hacer uso del <u>Portal Students de Autodesk</u>

<u>Descarga de programas desde el Portal</u>
 <u>Students de Autodesk</u>

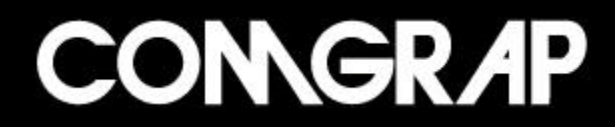

### Creación de cuentas para usuarios

Portal Students de Autodesk: <u>www.students.autodesk.com</u>

Mail de la institución educacional a la que pertenece: <u>alunmo@universidad.cl</u>

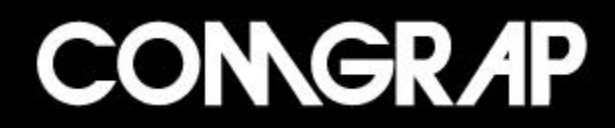

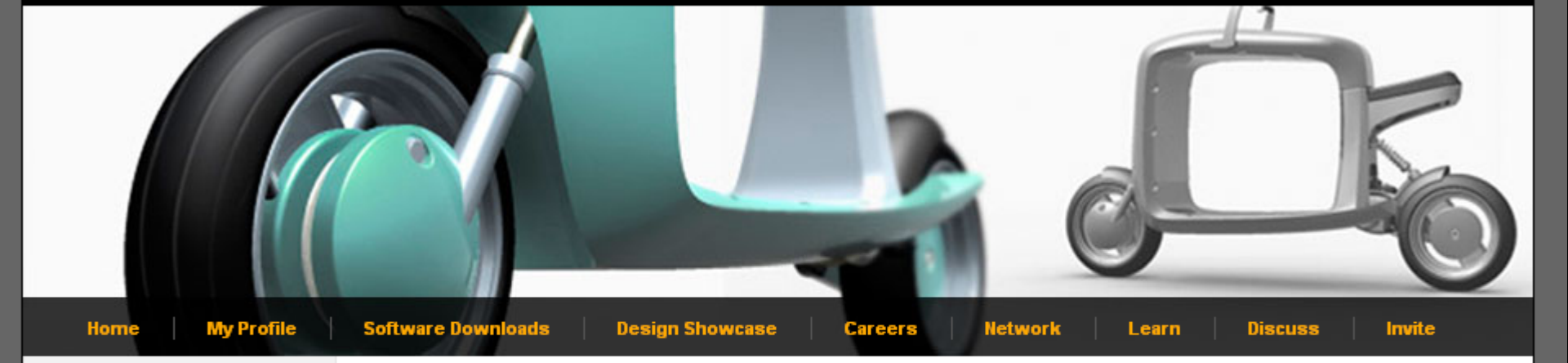

#### Language

Please select your language:

English 🛛 🗙

#### Login

| Username:             |  |
|-----------------------|--|
| Isegura               |  |
| Password:             |  |
| •••••                 |  |
| Remember me?          |  |
| Login                 |  |
| Forgot your password? |  |

#### How do I sign up?

If you have a school-issued email address, get started immediately on the new member registration page.

Don't have a school email address? Click here!

### 

Registration is free! All you need is a valid, schoolissued email address or an invitation from a faculty member.

#### Download free\* software

Community TV

#### AutoCAD Inside!

Download your own free copy of AutoCAD, Autodesk's flagship product for 2D and 3D design and documentation.

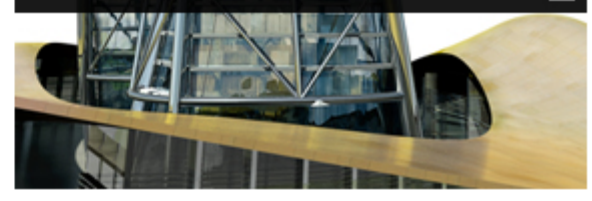

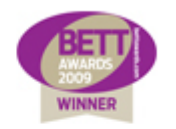

2009 Award Winner for FE & Skills Digital Content

#### Education Blogs

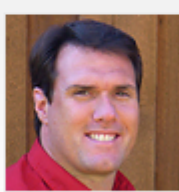

Join Now

Engineering Education for the Mechanically Inclined

Thom Tremblay

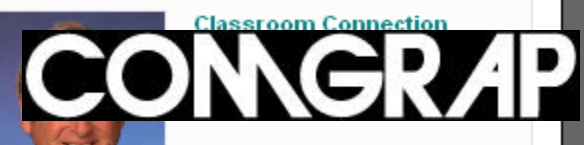

### Creación de cuentas para usuarios

| (+) Login                                                                                                    |
|----------------------------------------------------------------------------------------------------|
| Username:                                                                                                    |
| Password:                                                                                                    |
|                                                                                                    |
| Remember me?                                                                                                    |
| Login                                                                                                    |
| Forgot your password?                                                                                            |
|                                                                                                    |
| How do I sign up?                                                                                                |
|                                                                                                    |
| If you have a school-issued email<br>address, get started immediately<br>on the new member registration<br>page. |
| Don't have a school email<br>address? Click here!                                                                |
| Registering from India? Click here!                                                                              |

Si ya posees una cuenta para hacer ingreso al Portal Autodesk Students debes ingresar: -nombre de usuario -contraseña

Presionar "LogIn"

Si no posees tu cuenta debes hacer clic en New Member Registration Page

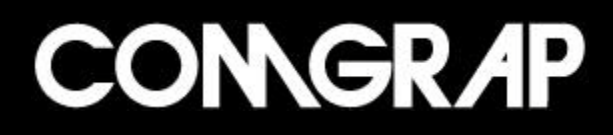

|                  | If you have already registered and did not receive the registration email, click here to have it sent again.                                                                                                    |    |
|------------------|----------------------------------------------------------------------------------------------------|----|
|                  |                                                                                                    |    |
|                  | *School Email:                                                                                                    |    |
| _                | *Confirm Email:                                                                                                    |    |
| 2                | <sup>a</sup> Your Registration Information - Mensaje (Texto sin formato)                                                                                                    | ₽× |
|                  | <u>Archivo Edición Ver Insertar Formato Herramientas Acciones ?</u> Adobe PDF                                                                                                    |    |
|                  | 🙈 Responder   🖓 Responder a todos   🙈 Reenviar   🛃 🗈   😼   🔻   🍅   🎦 🗙   🔹 🗸 A 🔹 🔹 R $  a_B^*   a_B^*   a_B^*  $                                                                                                    |    |
| Stu              | De: OAutodesk Student Community [studentcommunity@autodesk.com] Enviado el: Domingo 12/04/2009 21:04<br>Para:                                                                                                    |    |
|                  | CC:<br>Asunto: Your Registration Information                                                                                                    |    |
|                  |                                                                                                    |    |
|                  | Dear Vivian,                                                                                                    |    |
|                  | Thank you for joining the Student Community sponsored by Autodesk!                                                                                                    |    |
|                  | You have registered with the username: vivian.cardet@comgrap.cl                                                                                                    |    |
|                  | If you have forgotten your password you can use the forgotten password link to reset your login information.                                                                                                    |    |
|                  | Click the link below to login and activate your account:                                                                                                    |    |
| k                | https://students.autodesk.com/?nd=ra&c=qsjipy47fo&i=707039                                                                                                    |    |
| Hom              | The link above should automatically activate your account. However, in the event that your browser does not send the proper information, you may be asked to enter the following to verify and activate your account:                                              |    |
| Your re <u>c</u> | Registration Code : qsjipy47fo<br>Registration ID : 707039                                                                                                    |    |
| $\square$        | By joining the Student Community you will receive instant access to the full student versions of Autodesk software, job<br>opportunities with companies throughout the world, expert help, class discussions, the ability to share your projects and<br>much more! | d  |
|                  | Don't have school issued email addresses for your students? Click on this link to learn how you can invite them:<br>http://students.autodesk.com?nd=registration invitation                                                                                        |    |
|                  | <br>Student Community sponsored by Autodesk<br>studentcommunity@autodesk.com                                                                                                    |    |
|                  |                                                                                                    |    |
|                  |                                                                                                    |    |
|                  |                                                                                                    | ~  |
|                  | required to process your enrollment.                                                                                                    |    |
|                  |                                                                                                    |    |
|                  | Submit                                                                                                    | 6  |
|                  |                                                                                                    | C  |
|                  |                                                                                                    | C  |
|                  |                                                                                                    |    |

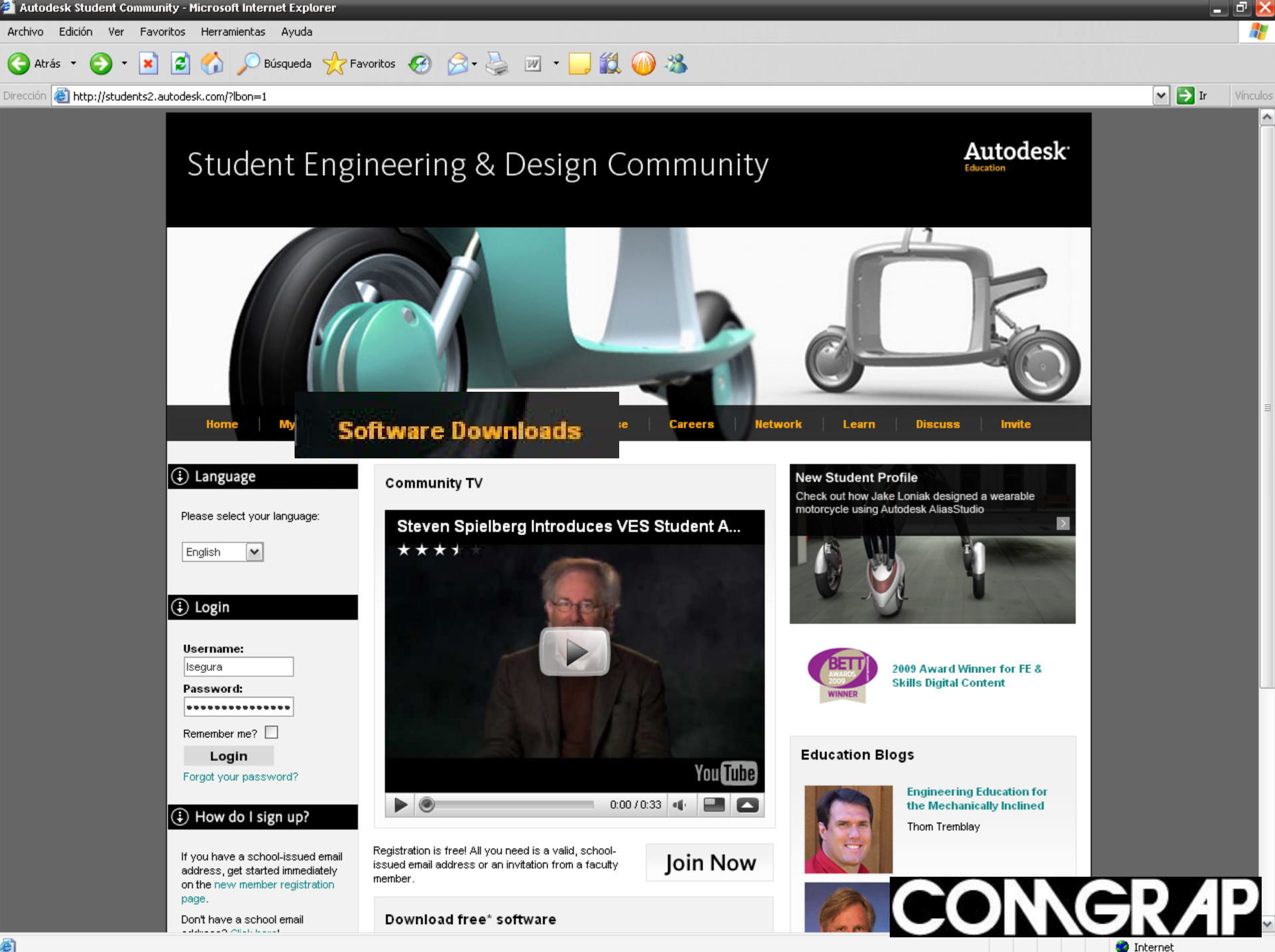

**e** 

### Descarga de Software en Portal

### Students de Autodesk

| Home Profile Software Down                        | oads Design Showcase Careers Network + L                                                                                                    | earn • Discuss • Invite                                                       |
|---------------------------------------------------|----------------------------------------------------------------------------------------------------|-------------------------------------------------------------------------------|
| arch people, jobs, discussions Search             |                                                                                                    | 570,145 Current Members Lo                                                    |
| oduct Downloads                                   |                                                                                                    |                                                                               |
| Peeemmended for Veu                               | (1 - 24 of 24)                                                                                                    |                                                                               |
|                                                   | AutoCAD Inventor Professional                                                                                                    | Visit Our Support Center                                                      |
| View all products                                 | Autodesk® Inventor TM software provides a comprehensive                                                                                                    | Important Note                                                                |
| AutoCAD Inventor Professional                     | and integrated set of tools for learning 3D mechanical design;                                                                                                    | important Note                                                                |
| Autodesk Alias Automotive                         | visualization.                                                                                                    | Choose your language:                                                         |
| AutoCAD Electrical                                | System Requirements                                                                                                    | English 💌                                                                     |
| Autodesk Showcase Professional                    | Download the AliasStudio Translator                                                                                                    | Important Note: The Autodesk                                                  |
| utodesk SketchBook Pro                            | Deside Deside                                                                                                    | Student Version software<br>incorporates all the functionality of our         |
|                                                   | Service Packs<br>Autodesk Inventor 2008 Service Pack 1                                                                                                    | professional licenses, but includes a                                         |
| Other Products                                    |                                                                                                    | inappropriate for professional,                                               |
|                                                   | Choose your version:<br>Autodesk Inventor Professional 2009 32-Bit (English)                                                                                      | commercial, or for-profit purposes.<br>Autodesk Student Version software      |
| utoCAD Architecture                               | Download Get Serial                                                                                                    | may not be used in the classroom or<br>lab for instructional purposes, or for |
| utoCAD Civil 3D                                   |                                                                                                    | commercial or for-profit purposes.                                            |
| utoCAD Map 3D                                     |                                                                                                    | software are not eligible for product                                         |
| utoCAD Mechanical                                 | Autodesk Alias Automotive                                                                                                    | license. View print banner sample.                                            |
| utoCAD MEP                                        | The Autodesk® AliasStudio™ product line provides a                                                                                                    |                                                                               |
| utoCAD Raster Design                              | comprehensive set of tools for conceptual design and design<br>realization. AliasStudio provides industry-leading surface                                         |                                                                               |
| utodesk 3ds Max                                   | description capabilities supported by best-in-class sketching                                                                                                    |                                                                               |
| utodesk Ecotect                                   | communicate design intent.                                                                                                    |                                                                               |
| utodesk Impression                                | System Requirements                                                                                                    |                                                                               |
| utodesk Maya                                      | Aliae Studio 2009 Service Dack 1                                                                                                    |                                                                               |
| utodesk MotionBuilder                             | Anassidillo 2005 Schule Fack T                                                                                                    |                                                                               |
| utodesk Mudbox                                    | Download the AliasStudio Translator                                                                                                    |                                                                               |
| utodesk Navisworks Manage                         | Choose your version:                                                                                                    |                                                                               |
| utodesk Robot Structural<br>inalysis Professional | Autodesk AutoStudio 2009 (English)                                                                                                    |                                                                               |
| utodesk VIZ                                       |                                                                                                    |                                                                               |
| ireen Building Studio                             |                                                                                                    |                                                                               |
| evit Architecture                                 | AutoCAD Electrical                                                                                                    |                                                                               |
| evit MEP                                          | AutoCAD® Electrical software is purpose-built to create and                                                                                                    |                                                                               |
| tevit Structure                                   | modify electrical controls systems, AutoCAD Electrical delivers<br>the tools needed to design electrical controls faster and more<br>accurately then every before |                                                                               |

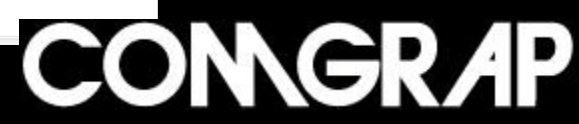

| Home   Profile   Softwa                            | re Downloads   Design Showcase   Careers   Network 🔻   I                                                                                                 | Learn 🔻 📔 Discuss 🔻 📔 Invite                                                                      |  |
|----------------------------------------------------|----------------------------------------------------------------------------------------------------|---------------------------------------------------------------------------------------------------|--|
| Search people, jobs, discussions                   | iearch                                                                                                    | 570,977 Current Members Logout                                                                    |  |
| Product Downloads                                  |                                                                                                    |                                                                                                   |  |
| Recommended for You                                | Autodesk Inventor Professional 2009 32-Bit (English)                                                                                                    |                                                                                                   |  |
| View all products                                  |                                                                                                    | Have a Question?                                                                                  |  |
| AutoCAD Inventor Professional                      | Important Notice<br>AutoCAD Mechanical is not included in this download build. To download                                                               | <ul> <li>Help Quide for loctelling AutoCAD</li> </ul>                                             |  |
| Autodesk Alias Automotive                          | AutoCAD Mechanical, please visit this page.                                                                                                    | <ul> <li>help Guide for installing AddoCAD<br/>Inventor Professional</li> </ul>                   |  |
| AutoCAD Electrical                                 | An Nordenk<br>Travalso                                                                                                    | Find Others at Your University who<br>Downloaded AutoCAD Inventor                                 |  |
| Autodesk Showcase Professional                     |                                                                                                    | Professional  Student's Quide to Catting Started                                                  |  |
| Autodesk SketchBook Pro                            |                                                                                                    | <ul> <li>Student's Guide to Getting Started<br/>with AutoCAD Inventor<br/>Professional</li> </ul> |  |
|                                                    | Your serial number details:                                                                                                    | Ask a Question                                                                                    |  |
| Other Products                                     | Actoc AD Inventor Professional<br>Serial # 348-25535560                                                                                                  |                                                                                                   |  |
| AutoCAD                                            | Product rey, none<br>Product rey, none                                                                                                    |                                                                                                   |  |
| AutoCAD Architecture                               | requirements. AP vista                                                                                                    |                                                                                                   |  |
| AutoCAD Civil 3D                                   | Download                                                                                                    | Learning & Using AutoCAD<br>Inventor Professional                                                 |  |
| AutoCAD Map 3D                                     | Download                                                                                                    |                                                                                                   |  |
| AutoCAD Mechanical                                 |                                                                                                    | <ul> <li>Take an Interactive Training Course<br/>Online:</li> </ul>                               |  |
| AutoCAD MEP                                        | Autooesker inventor IM software provides a comprehensive and integrated<br>set of tools for learning 3D mechanical design; including dynamic simulation, | Colort a work at warries                                                                          |  |
| AutoCAD P and ID                                   | stress analysis, and design visualization.                                                                                                    | Select a product version                                                                          |  |
| AutoCAD Raster Design                              |                                                                                                    | Additional Training Guides     Inventor Curriculum Materials                                      |  |
| AutoCAD Structural Detailing                       | Note: This file is too large to download using Internet Explorer. If you wish to<br>manually download this file please do so using Firefox.              |                                                                                                   |  |
| Autodesk 3ds Max                                   | You can download Firefox here.                                                                                                    | Additional Resources                                                                              |  |
| Autodesk Ecotect                                   | Manual Download                                                                                                    | Thom's Blog - Engineering                                                                         |  |
| Autodesk Impression                                |                                                                                                    | Education for the Mechanically<br>Inclined                                                        |  |
| Autodesk Maya                                      | <ol> <li>You may download the software using your browser:</li> <li>Autoritation Professional 2002 22 PH (Tourish) - 2 22 22</li> </ol>                  | Inventor Support Center                                                                           |  |
| Autodesk MotionBuilder                             | <ul> <li>Autodesk inventor Professional 2009 32-Bit (English) - 3.06 GB</li> </ul>                                                                       | Using Inventor (demonstrations)                                                                   |  |
| Autodesk Mudbox                                    |                                                                                                    | Inventor Professional White Papers                                                                |  |
| Autodesk Navisworks Manage                         | Go Back                                                                                                    | Creativity in Autodesk Inventor     Autodesk Manufacturing Community                              |  |
| Autodesk Robot Structural<br>Analysis Professional |                                                                                                    | Skill Builders     Education Success Station                                                      |  |
| Autodesk VIZ                                       |                                                                                                    | Education Success Stories                                                                         |  |
| Green Building Studio                              |                                                                                                    |                                                                                                   |  |
| Revit Architecture                                 |                                                                                                    |                                                                                                   |  |

**Revit Architecture** 

| Home                          | Profile   Software Down          | nloads Design Showcase Car                                                                                                    | eers Network • Lea                                                   | rn •   Discuss •    | Invite             |                                 |
|-------------------------------|----------------------------------|----------------------------------------------------------------------------------------------------|----------------------------------------------------------------------|---------------------|--------------------|---------------------------------|
| Search people, jol            | bs, discussions Search           |                                                                                                    |                                                                      | 570,145 Curre       | ent Members Logout |                                 |
| Broduct Dow                   | nloads                           |                                                                                                    |                                                                      |                     |                    |                                 |
| I Todact Dow                  | Home Profile Softy               | ware Downloads Design Showcase Ca                                                                                                    | reers Network V Learn V                                              | Discuss v Invite    |                    |                                 |
| Recomme                       | Canada manda inter dia manina    | Same                                                                                                    |                                                                      |                     |                    |                                 |
| View all pro                  | search people, Jobs, discussions | Search                                                                                                    | Descarga de archivo                                                  | - Advertencia       | de seguridad       |                                 |
| AutoCAD Inv                   | Product Downloads                |                                                                                                    |                                                                      |                     |                    |                                 |
| Autodesk Al                   | Recommended for You              | Autodesk Inventor Professional                                                                                                    | ¿Desea ejecutar :                                                    | o guardar este      | archivo?           |                                 |
| AutoCAD Ele                   | View all products                | Important Notice                                                                                                    | • •                                                                  | 2                   |                    |                                 |
| Autodesk SI                   | AutoCAD Inventor Professional    | AutoCAD Mechanical is not included in this do                                                                                                    | Nombre:                                                              | adt setuplexe       |                    |                                 |
| Autodesk Sł                   | Autodesk Alias Automotive        | had over which an early prease was this page.                                                                                                    | T.                                                                   |                     | KB.                |                                 |
|                               | AutoCAD Electrical               | A service service serv | L I Ipo:                                                             | Aplicación, 793     | КВ                 |                                 |
| Other Free                    | Autodesk Showcase Professional   |                                                                                                    | De:                                                                  | images.dcheeta      | ah.com             |                                 |
| Other Pro                     | Autorean anethilloon FIO         |                                                                                                    |                                                                      |                     |                    |                                 |
| AutoCAD Are                   | Others Buy doubt                 | Your serial number details:                                                                                                    |                                                                      |                     |                    |                                 |
| AutoCAD Civ                   | Other Products                   | AutoCAD Inventor Professional<br>Serial #: 348-25535560                                                                                                    |                                                                      | <u>E</u> jecutar    | <u><u> </u></u>    | r Cancelar                      |
| AutoCAD Ma                    | AutoCAD                          | Product Key: none<br>Requirements: XP Vista                                                                                                    |                                                                      |                     |                    |                                 |
| AutoCAD Me                    | AutoCAD Architecture             |                                                                                                    |                                                                      |                     |                    |                                 |
| AutoCAD ME                    | AutoCAD Map 3D                   | Download                                                                                                    |                                                                      |                     |                    |                                 |
| AutoCAD Ras                   | AutoCAD Mechanical               |                                                                                                    | Los archivo                                                          | s procedentes de    | e Internet pueder  | n ser útiles, pero este         |
| Autodesk 3d                   | AutoCAD MEP                      | set of tools for learning 3D mechanical design                                                                                                    | tipo de arcr                                                         | nivo puede danar    | potencialmente     | su equipo. Si no contra         |
| Autodesk Eco                  | AutoCAD P and ID<br>steet        | and visualization tools that r<br>communicate design intent.                                                                                                    | en er onger                                                          | i, no ejecute ni gu |                    | are. <u>Zouar es er nesquir</u> |
| Autodesk Im                   | pression                         | Sustein Requirements                                                                                                    |                                                                      |                     |                    |                                 |
| Autodesk Ma                   | ya                               | System requirements                                                                                                    |                                                                      |                     |                    |                                 |
| Autodesk Mo                   | tionBuilder                      | AliasStudio 2009 Service Pa                                                                                                    | ack 1                                                                |                     |                    |                                 |
| Autodesk Mu                   | dbox                             | Download the AliasStudio Tran                                                                                                    | nslator                                                              |                     |                    |                                 |
| Autodesk Nav                  | visworks Manage                  | Choose your version:                                                                                                    |                                                                      |                     |                    |                                 |
| Autodesk Rol<br>Analysis Prof | bot Structural<br>ressional      | Autodesk AutoStudio 2009 (I<br>Download Get S                                                                                                    | English) 🔽                                                           |                     |                    |                                 |
| Autodesk VIZ                  | 1                                |                                                                                                    |                                                                      |                     |                    |                                 |
| Green Buildin                 | g Studio                         |                                                                                                    |                                                                      |                     |                    |                                 |
| Revit Archite                 | ture                             | AutoCAD Electrical                                                                                                    |                                                                      |                     |                    |                                 |
| Revit MEP                     |                                  | AutoCAD® Electrical software                                                                                                    | is purpose-built to create and                                       |                     |                    |                                 |
| Revit Structu                 | e                                | the tools needed to design electrical                                                                                                    | ems, AutoCAD Electrical delivers<br>ctrical controls faster and more |                     |                    |                                 |
|                               |                                  | accurately than ever before.                                                                                                    |                                                                      |                     |                    |                                 |
|                               |                                  |                                                                                                    |                                                                      |                     |                    |                                 |

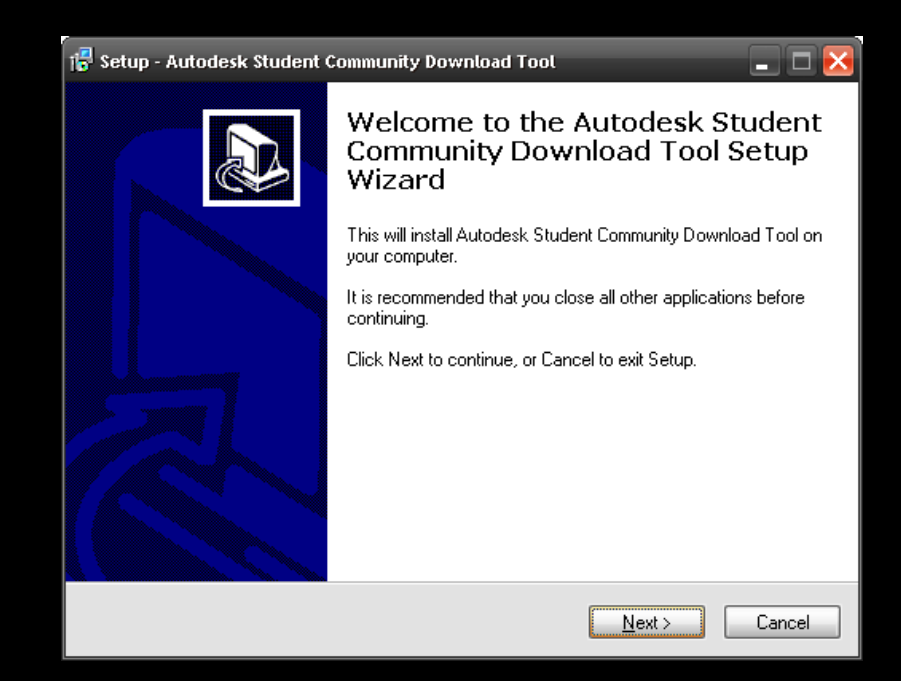

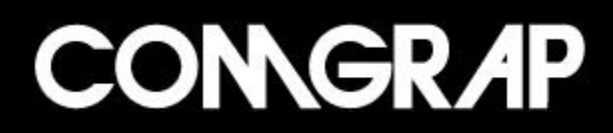

| 🚏 Setup - Autodesk Student Community Download Tool 📃 🗖 🔀                                           |  |  |  |  |
|----------------------------------------------------------------------------------------------------|--|--|--|--|
| Select Destination Location<br>Where should Autodesk Student Community Download Tool be installed? |  |  |  |  |
| Setup will install Autodesk Student Community Download Tool into the following folder.             |  |  |  |  |
| To continue, click Next. If you would like to select a different folder, click Browse.             |  |  |  |  |
| Archivos de programa \Autodesk Student Community Download Tool Browse                              |  |  |  |  |
| At least 2,3 MB of free disk space is required.                                                    |  |  |  |  |
|                                                                                                    |  |  |  |  |
| < <u>B</u> ack <u>N</u> ext > Cancel                                                               |  |  |  |  |

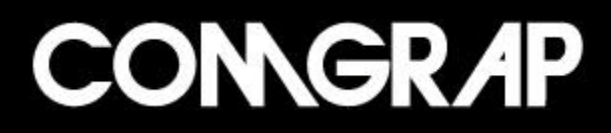

| 👘 Setup - Autodesk Student Community Download Tool 📃 🗖 🔀                               |
|----------------------------------------------------------------------------------------|
| Select Start Menu Folder<br>Where should Setup place the program's shortcuts?          |
| Setup will create the program's shortcuts in the following Start Menu folder.          |
| To continue, click Next. If you would like to select a different folder, click Browse. |
| Autodesk Student Community Download Tool Browse                                        |
|                                                                                        |
|                                                                                        |
|                                                                                        |
|                                                                                        |
|                                                                                        |
|                                                                                        |
| < <u>B</u> ack Next > Cancel                                                           |

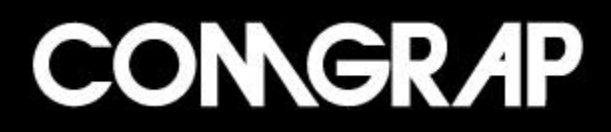

| 🚏 Setup - Autodesk Student Community Download Tool                                                                       |             |
|----------------------------------------------------------------------------------------------------|-------------|
| Ready to Install<br>Setup is now ready to begin installing Autodesk Student Community Download<br>Tool on your computer. |             |
| Click Install to continue with the installation, or click Back if you want to review or<br>change any settings.          |             |
| Destination location:<br>C:\Archivos de programa\Autodesk Student Community Download Tool                                | <           |
|                                                                                                    | <u>&gt;</u> |
| < <u>B</u> ack Install                                                                                                   | Cancel      |

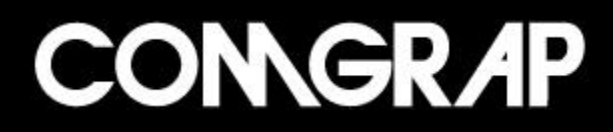

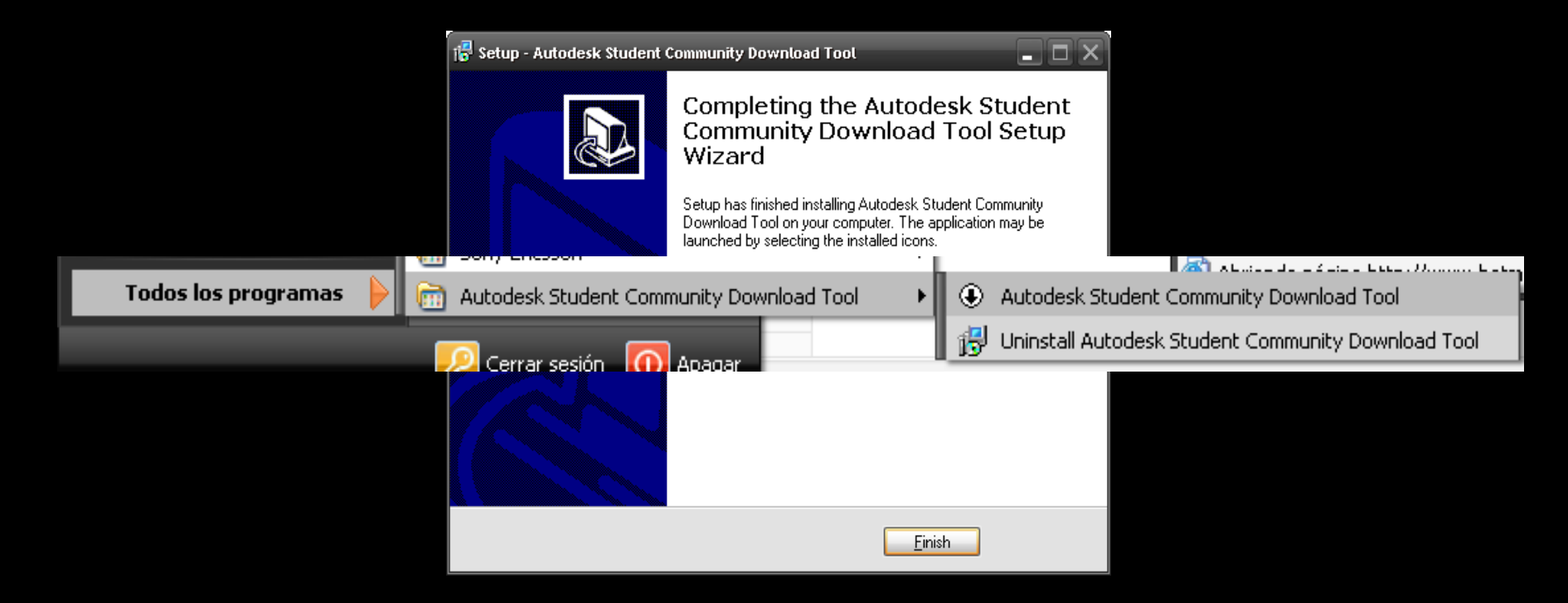

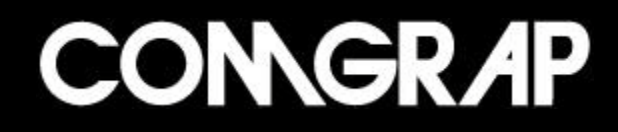

Autodesk Student Community Download Tool

### Autodesk<sup>®</sup> Student Engineering & Design Community

Welcome to the Autodesk download tool! Please login below.

Welcome to the Autodesk Student Community Download Tool. Please enter your username and password for the Student Community below.

Username:

Isegura

Password:

\*\*\*\*\*

<u>Click here if you have forgotten your username or password</u> <u>Configure Proxy Settings</u>

Cancel

< Back

Next >

CONGR AP

- 0

| Autodesk Student Community Download Tool                                                                                                    | _ 🗆 🔀                        |
|----------------------------------------------------------------------------------------------------|------------------------------|
| Autodesk                                                                                                    |                              |
| Student Engineering & Desig                                                                                                    | gn Community                 |
| Select a product to download.                                                                                                    |                              |
| Autodesk Inventor Professional 2009 64-Bit (Spanis)<br>Autodesk Inventor Professional 2009 64-Bit (English<br>Autodesk Inventor Professional 2009 32-Bit (Spanis)<br>Autodesk Inventor Professional 2009 32-Bit (English<br>Autodesk Inventor Professional 2008 (Spanish)<br>Autodesk Inventor Professional 2008 (English)<br>Autodesk Inventor Professional 2008 (English)<br>Download the file to:<br>C:\ | h)<br>)<br>h)<br>)<br>Browse |
| Cancel                                                                                                    | < Back Next >                |

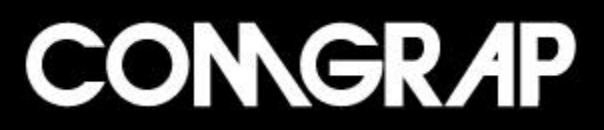

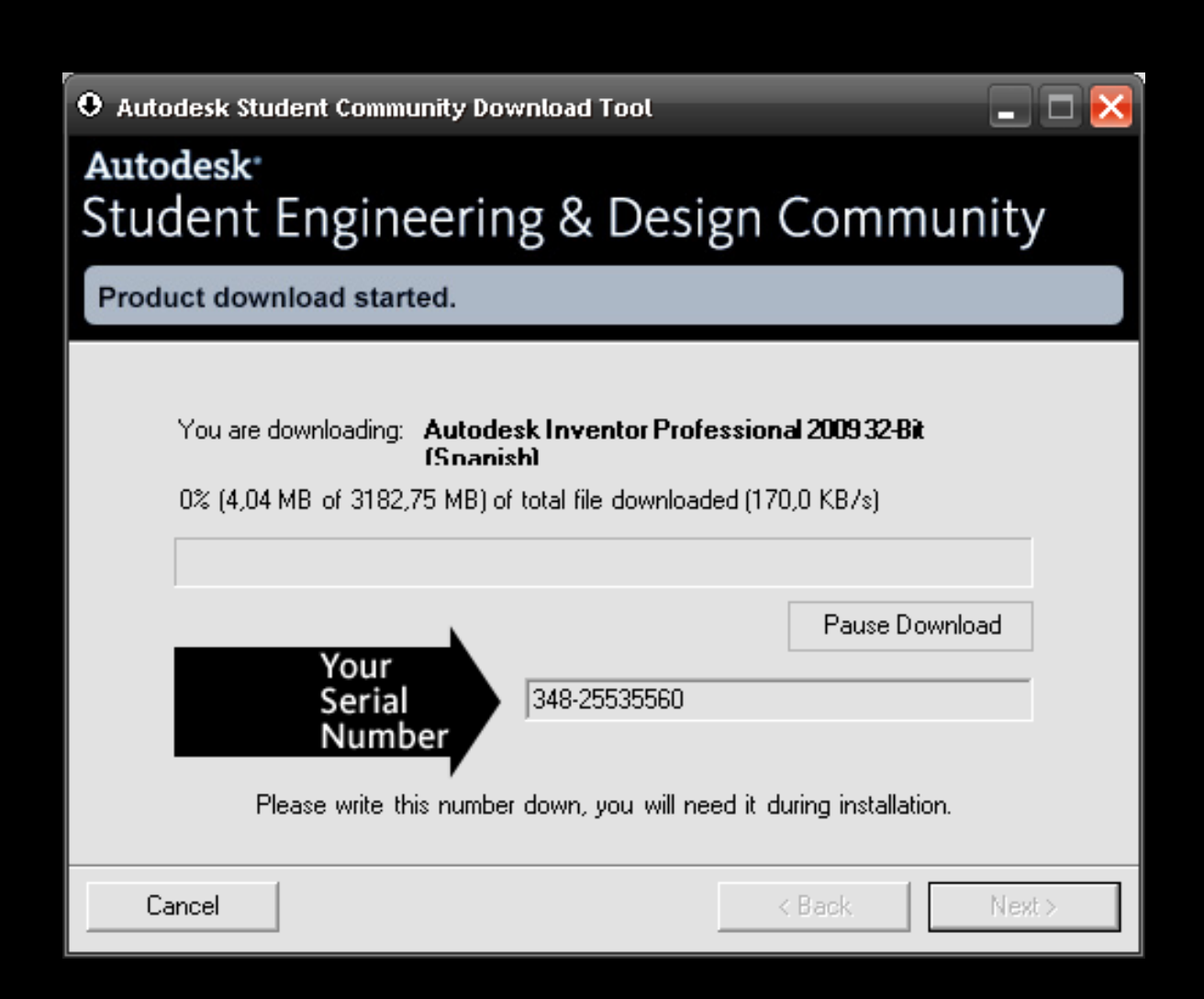

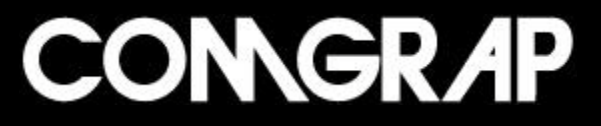

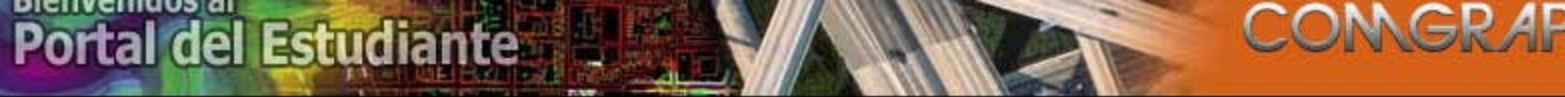

Inicio Soluciones Foros Beneficios

Mapa de sitio Noticias Recursos

#### Miércoles, 15 de Abril de 2009

#### Registrarse Entrar

#### Acceso **Usuarios**

Noticias y Novedades Foros Tutoriales Destacados Artículos Descargas Seminarios Charlas Técnicas Cursos Trucos y Consejos Eventos Vínculos de Interés

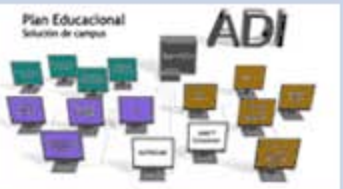

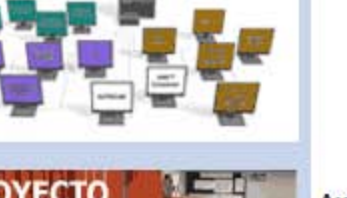

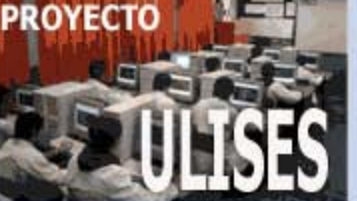

# Autodesk 3ds Max Autodesk 3ds Max

Destacados

### DESTACADOS

#### Premio Inventor del año 2007

 El laboratorio láser Synchrotron, Empresa brasileña dedicada a desarrollar instalaciones de investigación usa los prototipos digitales para desarrollar equipamiento sofisticado y personalizado. >> + detalles

#### Autodesk anuncia portafolio de productos plataforma 2009

 La nueva generación de productos basados en AutoCAD 2009 tienen como gran novedad un total rediseño de la interfaz de usuario, la que no requerirá de programación y se adapta al ambiente utilizado en Windows vista. >> VER (En inglés)

### Novedades: 3Ds MAX Design 2009 y 3Ds MAX 2009 Nuevas características

FOROS

Contacto

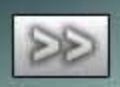

#### **Registrate** y participa en nuestros foros: Inventor

>AutoCAD

> 3Ds MAX

Sinventor petrop

- > Revit > Architectural Dktp
- > Map 3D > Land Dktp

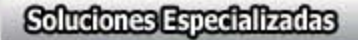